# **COSPACE RESCUE**

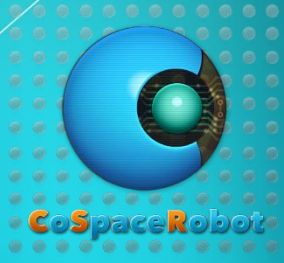

How to use C code

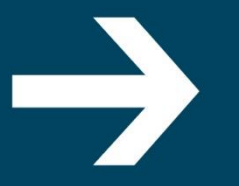

www.CoSpaceRobot.org info@CoSpaceRobot.org

7

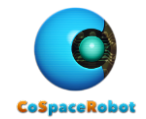

#### Objectives

- To understand the CoSpace Rescue GUI and C correlation
- To load C code in CoSpace Rescue

#### Contact Us:

| Website:      | www.CoSpaceRobot.org     |
|---------------|--------------------------|
| Enquiry:      | info@CoSpaceRobot.org    |
| Tech Support: | Support@CoSpaceRobot.org |

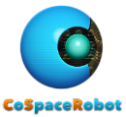

## 1. Write a code using GUI - A robot stops when it approaches a wall

Program a robot to move forward (both wheel speed = 3) in WORLD\_1. The robot will stop if it detects an obstacle 20cm away.

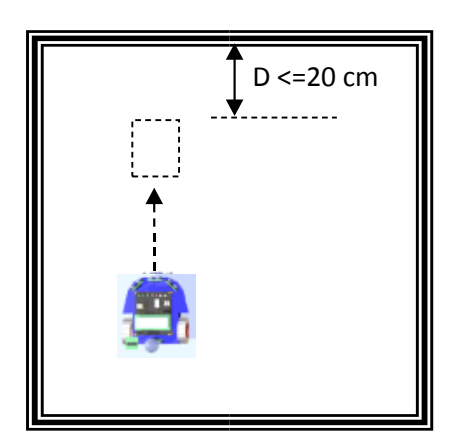

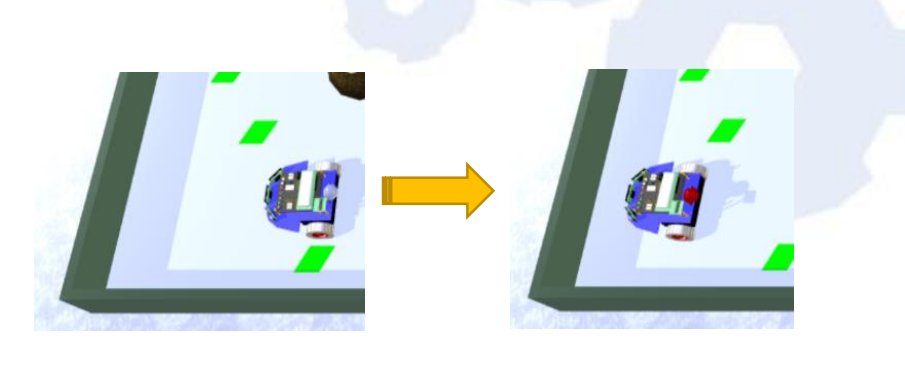

Flowchart:

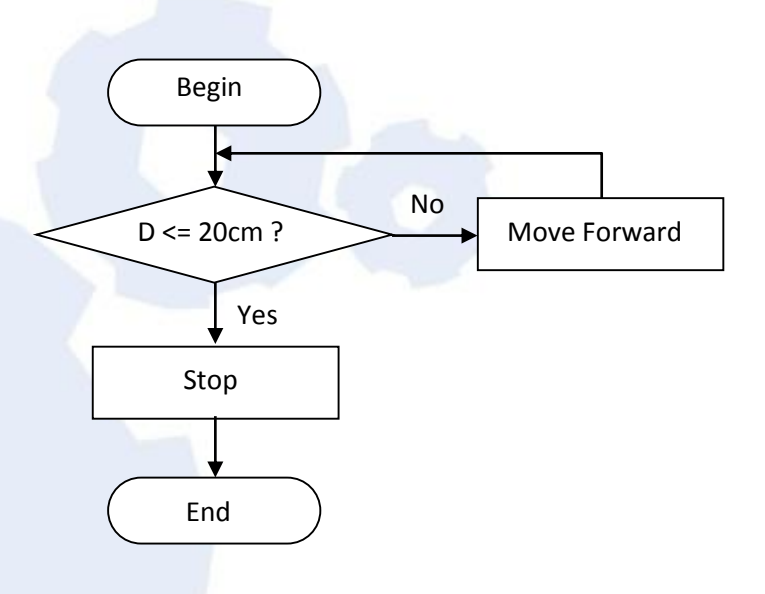

#### Analysis:

The robot has two actions – Moving forward and Stop. Therefore, two statements need to be added:

- <u>1st statement</u>: The robot will stop if the front ultrasonic sensor reading is less than 20 cm
- <u>2nd statement:</u> The robot moves forward if the 1st statement is not executed.

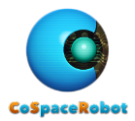

Ultrasonic Sensors

Front o

**20** 

🗧 ( US\_Front )

**》** 

#### Procedure:

- 1. Launch CSR-Rescue (Primary).
- 2. Launch "AI" and select "WORLD\_1.
- 3. Define a new project: MovingNStop.
- 4. Add a team name: "CSRobot".
- 5. Add two statements: Stop & Forward

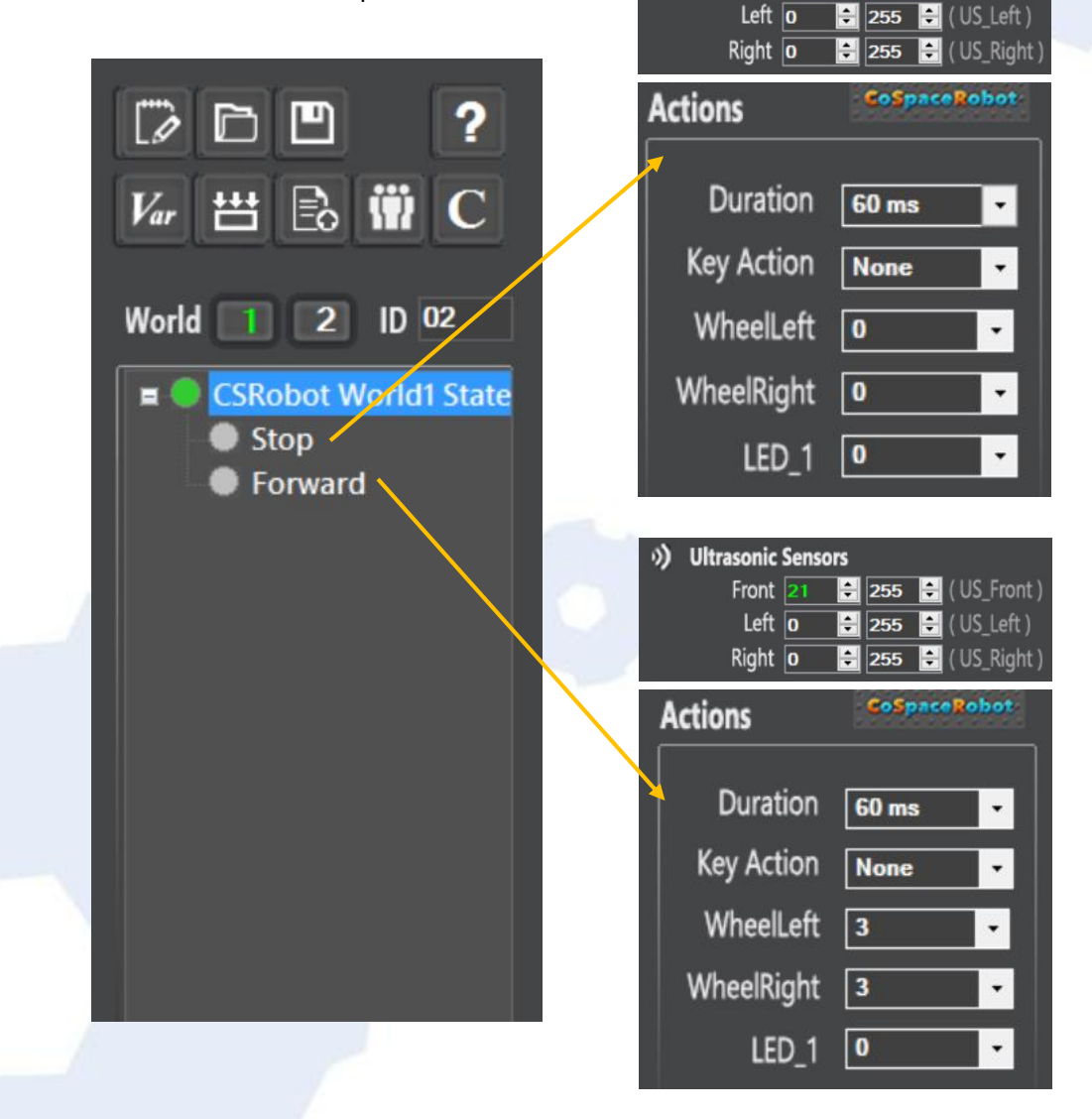

6. Save the project.

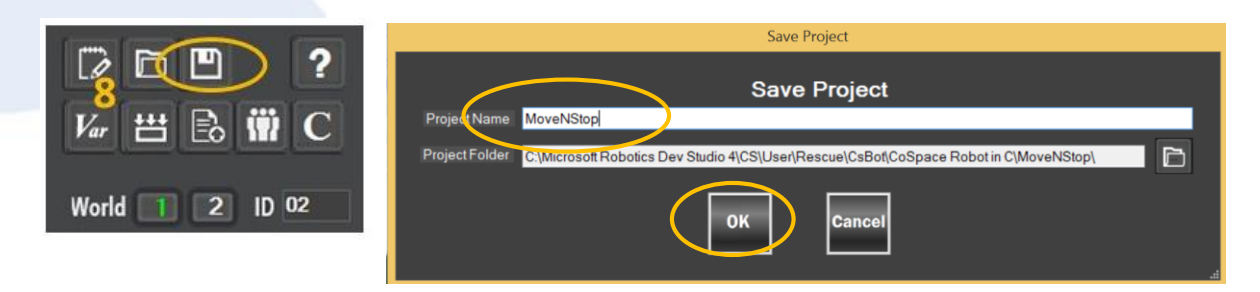

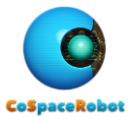

- 7. Build the project.
- 8. Load the "MoveNStop.dll" to the RED robot and monitor its performance.

## 2. CoSpace Rescue GUI and C correlation

You can read the respective C code after programing in GUI.

- 1. Launch CSR-Rescue (Primary).
- 2. Open project: MoveNStop.
- 3. You can open the C code using any one of the following methods:
  - Click on C and open the C code with Notepad.
  - Alternatively, you can open the C code with other tools, such as notepad++, c compiler, etc.

The C code is in the following directory:

C:\Microsoft Robotics Dev Studio 4\CS\User\Rescue\CsBot\MoveNStop

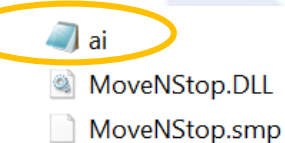

| 5/6/2016 9:36 AM | C File                |
|------------------|-----------------------|
| 5/6/2016 9:36 AM | Application extension |
| 5/6/2016 9:36 AM | SMP File              |

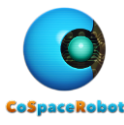

4. Check out the last segment (Game 0) of the ai.c file, we will see

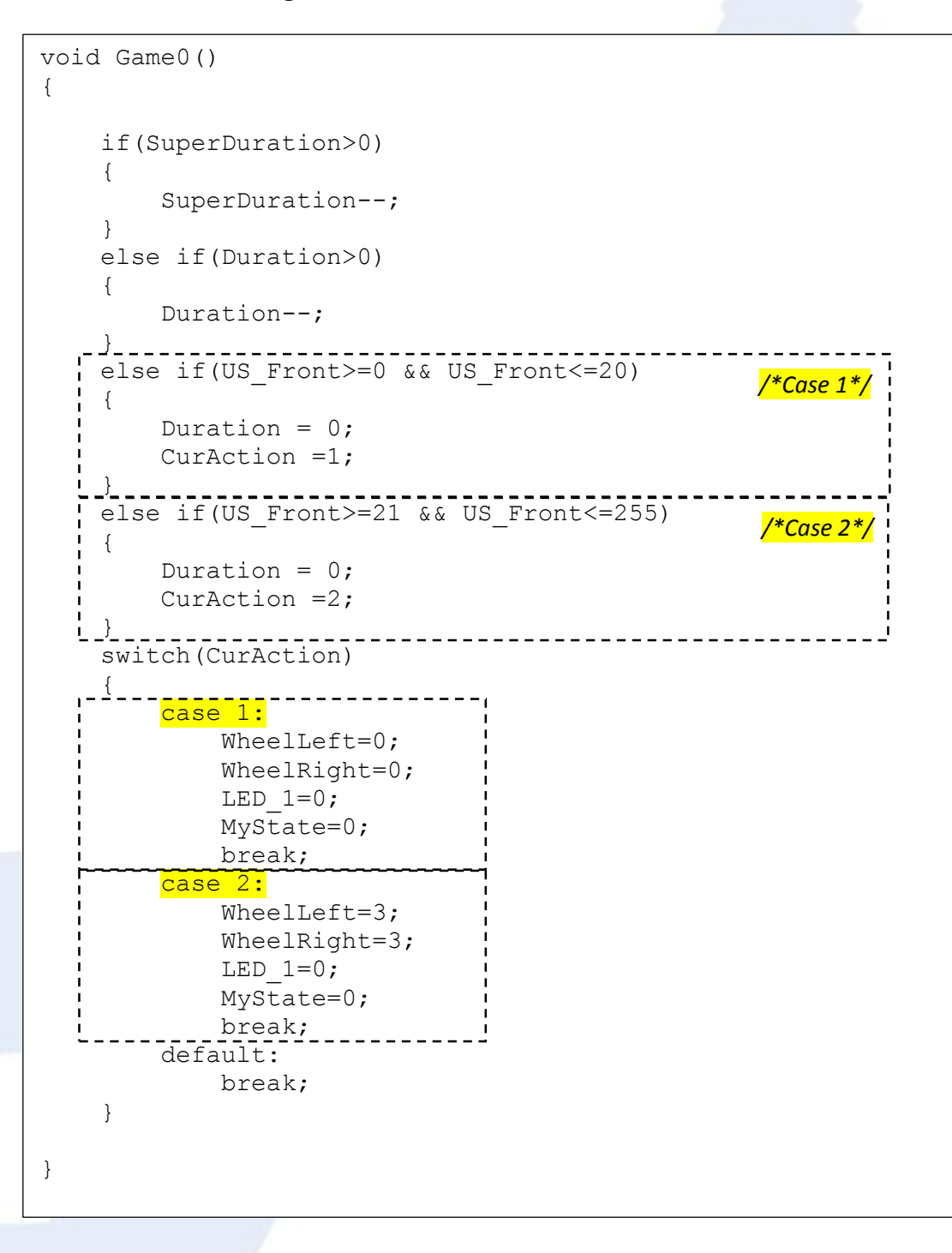

Case 1 is related to the statement "Stop"

Case 2 is related to the statement "Forward"

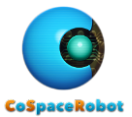

# 3. My first C programme

Send a message in the command window

- 1. Open the **ai.c** in the "MoveNStop" folder (using notepad, notepad++, etc)
- 2. Modify the following segment accordingly (add the highlighted sentences).

```
void Game0()
{
    if (SuperDuration>0)
     {
          SuperDuration--;
     }
    else if(Duration>0)
     {
          Duration--;
    else if(US_Front>=0 && US_Front<=20) /*Case 1*/
     {
          Duration = 0;
         CurAction =1;
         printf("\n Stop:");
    else if(US Front>=21 && US Front<=255)
                                                       <mark>/*Case 2*/</mark>
     {
         Duration = 0;
         CurAction =2;
         printf("\n Forward:");
    switch (CurAction)
     {
          case 1:
              WheelLeft=0;
              WheelRight=0;
              LED 1=0;
              MyState=0;
              printf(" Wheel_Left = %d " , WheelLeft);
printf(" Wheel_Right = %d " , WheelRight);
              break;
          case 2:
              WheelLeft=3;
              WheelRight=3;
              LED 1=0;
              MyState=0;
              printf(" Wheel_Left = %d " , WheelLeft);
printf(" Wheel_Right = %d " , WheelRight);
              break;
         default:
              break;
     }
}
```

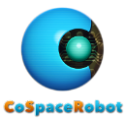

- 3. Save the file as "**MoveNStop\_C\_1.c**". (note that the file type must be **.c**)
- 4. Launch CSR-Rescue (Primary).
- 5. Launch the AI panel and click on "Upload" icon.

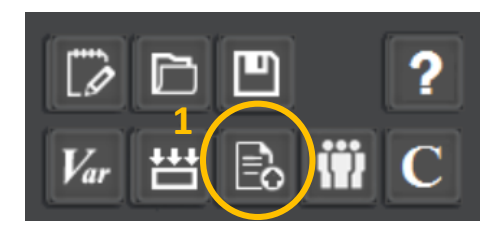

| Configuration       0       Port       Order Type       Core Type       Core Type <t< th=""></t<> |                          |  |  |  |  |  |  |  |
|----------------------------------------------------------------------------------------------------|--------------------------|--|--|--|--|--|--|--|
|                                                                                                    | Q                        |  |  |  |  |  |  |  |
| Organize 🔻 New folder 🛛 📰 👻 🛄                                                                                                    | 0                        |  |  |  |  |  |  |  |
| Image: Desktop   Image: Documents   Image: Downloads   Image: Downloads   Im                                                                                                    | Type<br>C File<br>C File |  |  |  |  |  |  |  |
| File name: Load Al File(*.c) Open Cance                                                                                                    | ><br>•                   |  |  |  |  |  |  |  |
| Build successfully!<br>6<br>C:\Microsoft Robotics Dev Studio 4\CS\User\Rescue\CsBot\HCI\C Code\MoveNStop_C_1.dll is<br>generated                                                                                                    |                          |  |  |  |  |  |  |  |

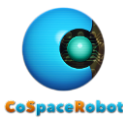

- 6. Load "MoveNStop\_C\_1.DLL" to a BLUE or RED virtual robot.
- 7. Start the simulator and monitor the robot's performance.

You will notice that the following message will be displayed as robot moves.

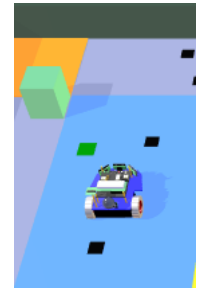

| <b>1</b> |                | CSBOT Rescue 2016 |
|----------|----------------|-------------------|
| Forward: | Wheel_Left = 3 | Wheel_Right = 3   |
| Forward: | Wheel_Left = 3 | Wheel_Right = 3   |
| Forward: | Wheel_Left = 3 | Wheel_Right = 3   |
| Forward: | Wheel_Left = 3 | Wheel_Right = 3   |
| Forward: | Wheel_Left = 3 | Wheel_Right = 3   |
| Forward: | Wheel_Left = 3 | Wheel_Right = 3   |

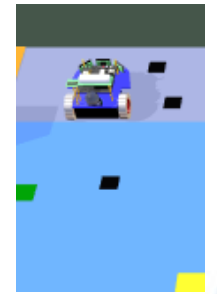

| Stop: | Wheel_Left | = | Θ | Wheel_Right | = | 0 |
|-------|------------|---|---|-------------|---|---|
| Stop: | Wheel_Left | = | Θ | Wheel_Right | = | Θ |
| Stop: | Wheel_Left | = | Θ | Wheel_Right | = | Θ |
| Stop: | Wheel_Left | Ξ | Θ | Wheel_Right | = | Θ |
| Stop: | Wheel_Left | = | Θ | Wheel_Right | = | Θ |

## 4. Code editor

You can use the following tools to edit the C code:

NotePad, NotePad ++, WordPad, Sublime Text 3, etc

### 5. Compiler

The C code **has to be** built into .DLL type using build-in complier in CoSpace Rescue program. All other compiler cannot be used.

## 6. Sample Code

A sample program "C Code Sample" is attached for your reference